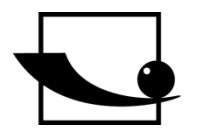

Sauter GmbH Ziegelei 1 D-72336 Balingen E-Mail: info@sauter.eu

Tel: +49-[0]7433- 9933-199 Fax: +49-[0]7433-9933-149 Internet: www.sauter.eu

# Instruction Manual Digital Ultrasonic Thickness Gauge

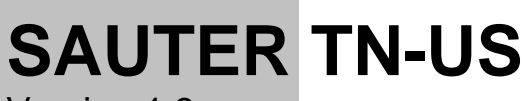

Version 1.3 06/2014 GB

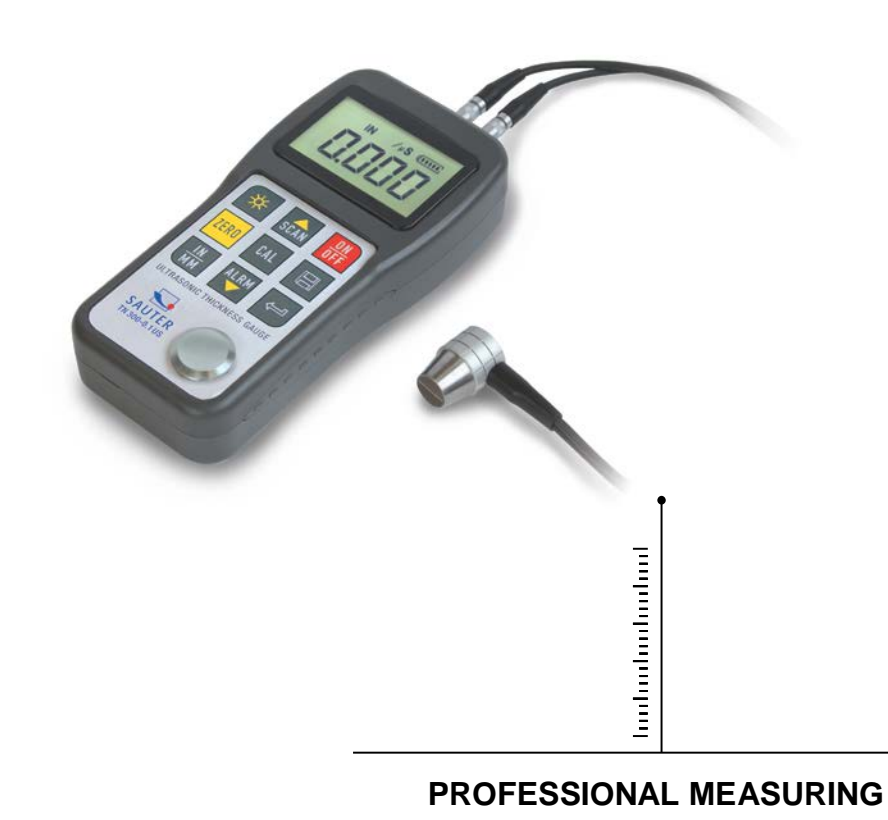

TN\_US-BA-e-1413

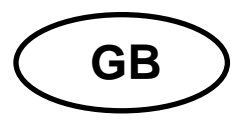

**SAUTER TN-US** 

Version 1.3 06/2014 Instruction Manual Ultrasonic Thickness Gauge

Thank you for buying a SAUTER digital Ultrasonic Thickness Gauge. We hope you are pleased with your high quality Thickness Gauge with its big functional range. If you have any queries, wishes or helpful suggestions, do not hesitate to call our service number.

| 1<br>1.1<br>1.2<br>1.3<br>1.4                                                 | Overview<br>Product specifications<br>Main functions<br>Measuring principle<br>Configuration                                                              | 3.3.4.5                                |
|-------------------------------------------------------------------------------|----------------------------------------------------------------------------------------------------|----------------------------------------|
| 1.5<br>2<br>2.1<br>2.2                                                        | Structure feature                                                                                                    | .5<br>.5<br>.6                         |
| 3<br>3.1<br>3.2                                                               | Preparation<br>Transducer selection<br>Conditions and preparation of surfaces                                                                             | .7<br>.7<br>.9                         |
| <b>4</b><br><b>4.1</b><br><b>4.2</b><br><b>4.3</b><br>4.3.1<br>4.3.2<br>4.3.3 | Operation Power on/ off Zero adjustment Sound velocity calibration Calibration to a known thickness Calibration to a known velocity Two-point Calibration | <b>9</b><br>.9<br>.9<br>10<br>10<br>11 |
| <b>4.4</b><br>4.4.1<br><b>4.5</b><br><b>4.6</b><br><b>4 7</b>                 | How to perform measurements<br>Change of measuring sound velocity<br>Scan mode<br>Changing resolution<br>Changing units                                   | 12<br>13<br>13<br>13<br>13<br>13       |
| 4.8<br>4.8.1<br>4.8.2<br>4.8.3<br>4.9<br>4.10<br>4.11                         | Memory management                                                                                                    | 14<br>14<br>14<br>14<br>15<br>15<br>15 |
| 4.12<br>4.13<br>4.14<br>4.15                                                  | Battery Information<br>Auto Power off<br>System reset<br>Connection to PC                                                                                 | 15<br>16<br>16<br>16                   |
| 5                                                                             | Servicing                                                                                                    | 16                                     |
| 6                                                                             | Transport and Storage                                                                                                    | 16                                     |
| 7                                                                             | Konformitätserklärung                                                                                                    | 19                                     |

Models: TN 80-0.1US TN 230-0.1US <u>TN 300-0.1US</u> TN 80-0.01US TN 230-0.01US TN 300-0.01US

#### 1 Overview

Model **TN- US** is a digital ultrasonic thickness gauge based on the same operating principles as SONAR. The instruments are capable of measuring the thickness of various materials with an accuracy of 0.1/0.01 mm. They are suitable for a variety of metallic and non- metallic materials.

#### 1.1 **Product specifications**

Display: 4.5 digits LCD with EL backlight

Measuring range: 0.75 to 300mm (in steel)

Sound velocity: 1000 to 9999m/s

Resolution: TN xx0.1 US: 0,1mm;

TN xx0.01US: 0,1 / 0,01mm Model TN 80-0.01measures continuously with a resolution of 0.01 Model TN 230-0.01 US as well as TN 300-0.01 are measuring with a resolution of 0.01 up to 200mm and over this, each device measures with a resolution of 0.1

Accuracy: Models with a resolution of 0.1mm:

0.5% of the measured value +0.04mm

Models with a resolution of 0.01mm: 1% of the measured value In dependance on material and environmental conditions.

Units: Metric/ Imperial units selectable

- Four measurements readings per second at single point measurement and ten per second at Scan Mode.
- Memory up to 20 files (up to 99 values for each file) of stored values

Power supply: 2x AA, 1.5V alkaline batteries Typical operating time: about 100 hours (EL backlight off) Transfer to PC: RS-232 serial port for TN xx0.01 US. No transfer to PC possible at TN xx0.1 US

Dimensions: 150 x 74 x 32 mm

Weight: 245g

#### 1.2 Main functions

- Capable of performing measurements on a wide range of materials including metals, plastic, ceramics, epoxies, glass and other ultrasonic wave well- conductive materials.
- Various transducer models are available for special applications included coarse grain material and high temperature applications.
- Zero adjustment function, Sound velocity calibration function
- Two- point calibration function
- Two measurement modes: Single point mode

#### Scan mode

- Coupling status indicator showing the coupling status
- Battery indication indicates the rest capacity of the battery
- "Auto sleep" and "Auto power off" function to conserve battery's life
   Optional software for TN xx0.01 US to transfer the memory data to PC
   Optional thermal mini-printer to print the measured data via RS-232 port, available for TN xx0.01 US.

## 1.3 Measuring principle

The digital ultrasonic thickness gauge determines the thickness of a part or a structure by accurately measuring

The time required for a short ultrasonic pulse generated by a transducer to travel through the thickness of the material, to reflect from the back or inside surface and be returned to the transducer. The measured two- way transit time is divided by two to account for the down-and-back travel path, and then multiplied by the velocity of sound in the material. The result is expressed in following relationship:

$$H = \frac{v \times t}{2}$$

Where: H ----> thickness of the test piece v ----> sound velocity in the material

t ----> the measured round-trip transit time

#### 1.4 Configuration

Table 1-1

|                                  | No. | Item                  | Quan<br>tity | Note                      |
|----------------------------------|-----|-----------------------|--------------|---------------------------|
| Standard                         | 1   | Main body             | 1            |                           |
| configuration                    | 2   | Transducer            | 1            | Model<br>ATU-US 10<br>90° |
|                                  | 3   | Couplant              | 1            |                           |
|                                  | 4   | Transport case        | 1            |                           |
|                                  | 5   | Instruction manual    | 1            |                           |
|                                  | 6   | Alkaline Battery      | 2            | AAsize                    |
| Optional 9 Transducer: ATU-US 01 |     | see table             |              |                           |
| configuration                    | 10  | Transducer: ATU-US 02 |              | 3-1                       |
|                                  | 11  | Transducer: ATB-US 02 |              |                           |
|                                  | 12  | Mini Thermal printer  | 1            | for PC                    |
|                                  | 13  | Print cable           | 1            | at Mod.                   |
|                                  | 14  | Data Pro Software     | 1            | TN300-0.1US               |
|                                  | 15  | Communication cable   | 1            |                           |

#### 1.5 Operation conditions

Temperature: -20°C up to +60°C

Storage temperature: -30°C up to 70°C

Relative humidity:  $\leq 90\%$ 

In the surrounding environment any kind of vibrations should be avoided, as well as magnetic fields, corrosive medium and heavy dust.

## 2 Structure feature

- 1 Main body
- 2 Keypad
- 3 LCD Display
- 4 Pulser socket
- 5 Receiver socket
- 6 Control plate
- 7 Communication port
- 8 Label
- 9 Battery cover
- 10 Sensor

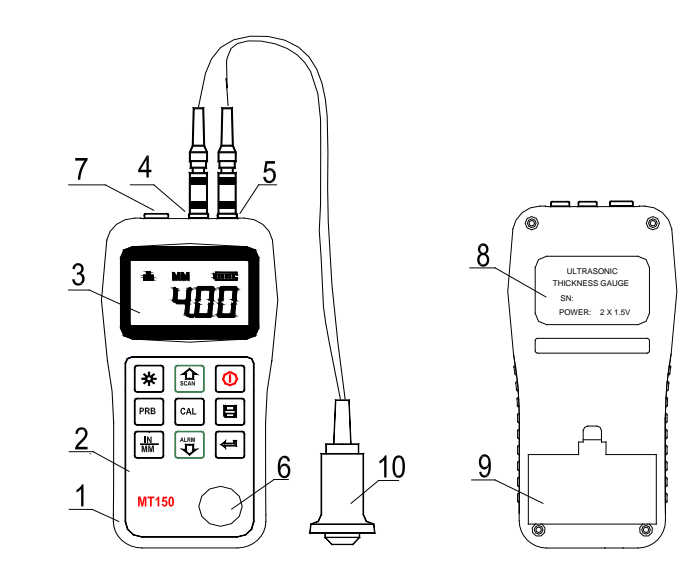

#### 2.1 Main screen

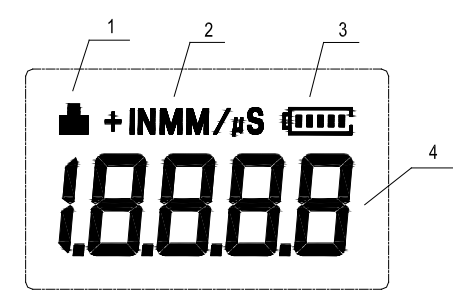

#### 1 Coupling status:

Indicates the coupling status. While measurements are taken, the coupling status should be on. If it isn't or if it isn't stable, the instrument has got difficulties in achieving stable measurements and the thickness value displayed will most likely be erroneous.

#### 2 Unit:

Current unit system. MM or IN for thickness value.

M/S or IN/ $\mu$ S for sound velocity.

#### 3 Battery information:

Displays the rest capacity of the battery.

#### 4 Information Display:

Displays the measured thickness value, the sound velocity and shows hints of the current operation.

#### 2.2 Keypad definition

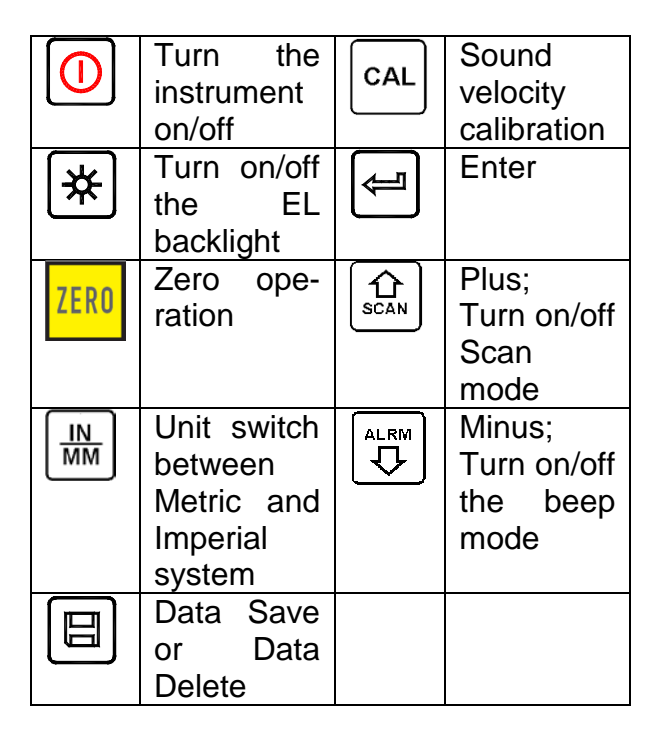

## **3** Preparation

#### 3.1 Transducer selection

With this instrument it is possible to measure a wide range of different materials, started from various metals to glass and plastics. These different types of material require the usage of different transducers. Choosing the correct transducer is the most important thing to perform accurate and reliable measurements. Generally speaking, the best transducer for an operation is the one that sends sufficient ultrasonic energy into the material to be measured in the way that a strong, stable echo is to be received in the instrument. There are several factors that affect the strength of the traveling ultrasound. They are described as followed:

<u>Initial signal strength:</u> The stronger a signal is at the beginning, the stronger its echo will return. Initial signal strength is mainly a factor of the size of the ultrasound emitter in the transducer. A large emitting area will send more energy into the material being measured than a small one. Thus, a so-called "1/2 inch" transducer will emit a stronger signal than a "1/4 inch" transducer.

<u>Absorption and scattering:</u> As the ultrasound travels through a material, it is partly absorbed. If the material has got any grain structure, the sound waves will start scattering. Both of these effects reduce the strength of the waves and thus the instrument's ability to detect the returning echo. Ultrasound of higher frequency is absorbed and scattered more than ultrasound of lower frequency.

While it may seem that using a lower frequency transducer is better in every instance, it should be mentioned that low frequencies are less directional than higher ones. Thus, a higher frequency transducer is a better choice for detecting the exact location of small pits or flaws in the material to be measured.

#### Geometry of the transducer:

The physical constraints of the environment sometimes determine a transducer's suitability for an operation. Some transducers are simply too large to be used in a confined area. If the available surface area for contacting with the transducer is limited, the usage of a transducer with a small surface is required.

Measurements on a curved surface, in example an engine cylinder wall, will require a transducer with an adapted surface.

<u>Temperature of the material:</u> If exceedingly hot surfaces are to be measured, high temperature transducers must be used. These transducers are built with special materials and techniques that allow them to withstand high temperatures without being damaged. Additionally, care must be taken if a "Zero adjustment" or a "Calibration to known thickness" is being performed with a high temperature transducer.

The selection of a proper transducer is often a matter of tradeoffs between various characteristics. Sometimes it is necessary to experience with a variety of transducers in order to find the one that works well for a special operation.

The transducer is the "business end" of the instrument.

It transmits and receives ultrasonic sound waves which the instrument uses to calculate the thickness of the material being measured. The transducer is connected to the instrument via the attached cable and two coaxial connectors. The transducer has to be installed correctly to get reliable measurement results. Each plug must be fit into the adequate socket in the instrument.

Below there are shown two photos and a short description of the instruction use of a transducer.

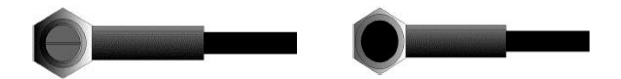

The left figure is a bottom view of a typical transducer. The two semicircles are visibly separated in the middle of the surface. One of the semicircles is conducting the echoed sound back into the transducer. When the transducer is placed against the material being measured, this is the area directly beneath the centre of the measured surface.

The below figure is a top view of a typical transducer.

It is pressed against the top with the thumb or the index finger to hold the transducer in place. Only moderate pressure is sufficient to keep it stationary. Its surface must be placed flat against the surface of the material.

| Model | Freq | Diametr | Measurement Range | Lower    | Description          |
|-------|------|---------|-------------------|----------|----------------------|
|       | MHz  | mm      |                   | limit    |                      |
| ATU-  | 2,5  | 14      | 3.0mm~300.0mm(in  | 20       | For thick,high-      |
| US 01 |      |         | steel)            |          | ly attenuating       |
|       |      |         | 40mm(grey         |          | or highly scattering |
|       |      |         | Cast iron HT200)  |          | materials            |
| ATU-  | 5    | 10      | 1.2mm~230.0mm     | Ф20mm×   | normal               |
| US 09 |      |         | (in steel)        | 3.0mm    | measurement          |
| ATU-  | 5    | 10      | 1.2mm~230.0mm     | Ф20mm×   | Normal mea-          |
| US 10 |      |         | (in steel)        | 3.0mm    | surement/ 90°        |
| ATU-  | 7    | 6       | 0.75mm~80.0mm     | Φ15mm×2. | For thin pipe        |
| US 02 |      |         | (in steel)        | 0mm      | wall or small        |
|       |      |         |                   |          | curvative pipe       |
|       |      |         |                   |          | wall                 |
| ATB-  | 5    | 12      | 3 <b>~</b> 200mm  | 30       | For high tem-        |
| US 02 |      |         | (in steel)        |          | perature (lower      |
|       |      |         |                   |          | than 300°C)          |
|       |      |         |                   |          | measurement          |

#### Table 3-1 Transducer selection

#### 3.2 Conditions and preparation of surfaces

At any kind of ultrasonic measurement, the shape and roughness of the surface being tested are of paramount importance. Rough and uneven surfaces may limit the penetration of the ultrasound through the material resulted by an unstable and therefore unreliable measurement.

The surface being measured should be clean and free of any small particulate matter, rust or scale. The transducer must be placed on a flat and even surface. To get it clean it might be helpful to use a wire brush or a scraper. In more extreme cases, rotary sanders or grinding wheels may be used. Care must be taken to prevent surface gouging which inhibits a proper transducer coupling. Extremely rough surfaces such as the pebble-like finish of cast iron will be measured quite complicated. These kinds of surfaces comport to the sound beam like frosted glass on light: the beam becomes diffused and scattered in all directions.

In addition to this, rough surfaces account for an excessive wear of the transducer, especially when it is "scrubbed" along the surface. Transducers should be inspected time by time if there are any signs of abrasion.

If the transducer is worn off on one side more than on the other, the sound beam penetrating the test material may no longer be perpendicular to the surface of the material. In this case, it is difficult to exactly locate tiny irregularities in the material, as the focus of the sound beam no longer lies directly beneath the transducer.

## 4 Operation

#### 4.1 Power on/ off

The instrument is turned on by pressing the <sup>1</sup>/<sub>2</sub> key.

The instrument has got a special memory where all settings are stored even if it was powered off.

#### 4.2 Zero adjustment

The key is used to "zero" the instrument. It is just the same way as a mechanical micrometre is zeroed. If the instrument isn't zeroed correctly, all the measurements taken may be in error by an initially incorrect value. When the instrument is zeroed, this fixed error value is measured and automatically corrected for all subsequent measurements.

The instrument is "zeroed" as follows:

1) The transducer is to be plugged into the instrument in the way that all connectors are fully engaged.

It has to be checked that the surface of the transducer is clean and free of any debris.

2) The 🔤 key has to be pressed.

3) The (a) key and the (c) key has to be used to scroll on the sensor model currently used. The right choice of the sensor is of high importance.

4) A single droplet of ultrasonic couplant is to be applied to the metallic control plate.

5) The transducer is to be pressed flat against the surface of the control plate. Now you can see the value 4mm, because the thickness of the control plate is 4mm and the instrument is calibrated of 4mm.

6) Now the transducer is to be removed from the control plate.

At this point, the instrument has successfully calculated its internal error factor and will compensate for this value in all following measurements.

When performing a "Zero adjustment", the instrument will always use the sound velocity value of the in-built control plate, even if any other velocity value has been entered for making actual measurements.

Though the last "Zero adjustment" will be stored it is generally recommended to perform a "Zero adjustment" whenever the instrument is turned on as well as, if a different transducer is used. This way it is ensured that the instrument has been zeroed correctly.

The key has to be pressed and the Zero adjustment is terminated. The instrument returns to the measurement mode.

## 4.3 Sound velocity calibration

In order to performing accurate measurements, the instrument must be set to the correct sound velocity of the material being measured. Different types of material have got different inherent sound velocities. If the instrument isn't set to the correct sound velocity, all the measurements will be deficient by some fixed percentage.

The **One-point** calibration is the simplest and most commonly used calibration procedure, optimizing linearity over large ranges.

The **Two-point** calibration has got higher accuracy over small ranges by calculating the Zero adjustment and sound velocity.

**Note: One-** and **Two-point** calibrations should only be performed on material where the paint or the coating is removed; if not, it will result in a multi material velocity calculation which is surely deviating from the actual velocity of the material intended to be measured.

## 4.3.1 Calibration to a known thickness

1) A Zero adjustment has to be performed.

2) A couplant has to be applied to the sample piece.

3) The transducer has to be pressed against the sample piece, making sure that the transducer is placed flat on it.

The display now shows any thickness value and the coupling status indicator should appear steadily.

4) As soon as a stable reading is achieved, the transducer has to be removed. If the displayed thickness now distinguishes from the value shown while the transducer was coupled, step 3 has to be repeated.

5) The key has to be pressed to activate the calibration mode. The MM (or IN) symbol should start flashing.

6) The and the vertices and the thickness up or down until the thickness of the sample piece is matched.

7) The  $\blacksquare$  key has to be pressed again. The M/S(or IN/ $\mu$ S)

should start flashing. Now the sound velocity value, which has been calculated based on the thickness value that was entered, is displayed.

8) The a key has to be pressed again to exit the calibration mode and return to the measurement mode.

The instrument is now ready to perform measurements.

#### 4.3.2 Calibration to a known velocity

Note: This procedure requires that the sound velocity of the material being measured, is known. A table of the most common materials and their sound velocities can be found in Appendix A of this manual.

1) The a key is to be pressed to activate the calibration mode. The MM (or IN) symbol should start flashing.

2) The 🔤 key is to be pressed again, so that the symbols

M/S (or IN/ $\mu$ S) are flashing.

3) The  $\bigcirc$  and the  $\bigcirc$  key are to be used to adjust the sound velocity up and down until it matches the sound velocity of the material being measured. The  $\boxdot$  key can also be pressed to switch among the pre-set, commonly used velocities.

4) To quit the calibration mode, the key a has to be pressed and the instrument is ready to perform measurements.

To achieve the most accurate measurement results, it is generally advisable to calibrate the instrument to a sample piece of known thickness. The composition of materials (and thus, its sound velocity) sometimes varies from lot to lot and from manufacturer to manufacturer.

Calibration to a sample of known thickness ensures that the instrument is set as closely as possible to the sound velocity of the material being measured.

#### 4.3.3 Two-point Calibration

Note: This procedure requires that the testing person has got two known thickness points on the test piece which are representative of the range being measured.

1) A Zero adjustment has to be performed.

2) A couplant has to be applied to the sample piece.

3) The transducer has to be pressed against the sample piece at the first / second calibration point. It has to be made sure that the transducer is placed flat on the surface of the sample. Now the display should show any (probably incorrect) thickness value and the coupling status indicator should appear steadily.

4) As soon as a stable measurement is achieved, the transducer is to be removed. If the displayed thickness distinguishes from the value shown while the transducer was coupled, step 3 is to be repeated.

5) The a key is to be pressed. The MM (or IN) symbol should start flashing.

6) The  $\bigcirc$  and the  $\bigcirc$  key are to be used to adjust the sound velocity up and down until it matches the sound velocity of the sample piece.

7) The key has to be pressed. 1OF2 will be shown on the display. Steps 3 to 6 are to be repeated on the second calibration point.

8) The  $\square$  key has to be pressed, so that the symbol M/S (or IN/ $\mu$ S) is flashing. The sound velocity value, which was calculated based on the thickness values being entered in step 6, will now be displayed.

9) To quit the calibration mode, the key a has to be pressed again and the instrument is ready to perform measurements within its range.

#### 4.4 How to perform measurements

The instrument always stored the last measured value until a new measurement is made. In order for the transducer working in the right way there may not be any gaps between the contact area of the sensor and the surface of the material being measured. This is accomplished with the coupling fluid, commonly called "couplant". This fluid serves to "couple" or transfer the ultrasonic sound waves from the transducer, into the material and back again.

Therefore a small amount of couplant should be applied onto the surface of the material, before measurements are performed. Typically, a single droplet is sufficient.

After the couplant is applied, the transducer has to be pressed firmly against the area being measured. The coupling status indicator should appear on the display as well as a digit number. If the instrument has been "zeroed"

properly and if it has been set to the correct sound velocity, the actual thickness of the material directly beneath the transducer will be indicated as a number in the display.

If the coupling status indicator doesn't appear or if it isn't stable or if the numbers on the display doesn't seem to be correct, it has to be checked whether there is an adequate film of couplant beneath the transducer and whether the transducer is placed flat onto the material.

If conditions persist, sometimes it is necessary to select a different transducer (size or frequency) for the material intended to be measured.

While the transducer is in contact with the material, the instrument will perform four measurements every second, updating its display as it does so.

If the transducer is removed, the display will hold the last measurement performed.

**Note:** Occasionally a small film of couplant will be drawn out between the transducer and the surface, as the transducer is removed. If this happens, the instrument may perform a measurement through this couplant film, resulting in an erroneously measurement. This is comprehensible because one thickness value is observed while the transducer is in place and the other value is observed after the transducer is removed.

In addition, measurements performed through very thick paint or coatings may result in the paint or coating being measured rather than the material intended.

The responsibility for a proper use of the instrument, as well as the recognition of these types of phenomenon solely depends on the user of this instrument.

## 4.4.1 Change of measuring sound velocity

In appendix A you find the different sound velocities, that are to be applied for measuring the different materials.

To change the sound velocity of your instrument please proceeds as follows:

- 1. Press the CAL key twice until M/S symbol begins to flash.
- 2. Then, press the SCAN or ALARM key to change the sound velocity
- 3. To safe the settings, please press the Cal key.

#### 4.5 Scan mode

While the instrument excels in making single point measurements, it is sometimes necessary to examine a larger region, searching for the thinnest point. This instrument includes a feature, called SCAN- Mode, which allows to do just that.

During normal operation, it performs and displays four measurements every second which is adequate for single measurements. In SCAN- Mode, however, the instrument performs ten measurements every second and displays the readings while scanning. While the transducer is in contact with the material to be measured, it is always keeping track to finding the lowest measurements. The transducer may be "scrubbed" across the surface, any brief interruptions of the signal will be ignored. If it loses contact with the surface for more than two seconds, the instrument will display the smallest measurement it found.

If the SCAN- Mode is turned off, Single point Mode will be automatically turned on. The SCAN- Mode is turned on/ off by the following steps:

The 🗟 key has to be pressed to switch on/ off the SCAN- Mode. The current condition of it will be displayed on the display.

#### 4.6 Changing resolution

The instrument TN xx-0.01 US has got a selectable display resolution, which is 0.1 and 0.01mm.

If the key 📠 is pressed while turning on the instrument,

The resolution will be switched between "high" and "low".

This function is not available for TN xx-0.1 US, which is fixed to 0.1mm.

## 4.7 Changing units

On the measurement mode, the key  $\blacksquare$  has to be pressed to switch back and forth between imperial and metric units.

#### 4.8 Memory management

#### 4.8.1 Storing a reading

There are 20 files (F00-F19) which can be used to store the measurement values inside the instrument.

At most 100 records (thickness values) can be stored in each file. The measured thickness value will be saved to the current file by pressing the largest record of the file. The measurement reading appears. It will be added as the largest record of the file.

To change the destination file to store the measured values, the following steps are to be carried out:

- 1) The key 🖽 is to be pressed to activate the data logging functions. The current file name and the total record count of the file will be displayed.
- 2) The key and the key and the key have to be used to select the desired file to set as current file.
- 3) The key 🖩 has to be pressed to exit the data logging functions any time wanted.

#### 4.8.2 Clearing a selected file

It may be required to clear the contents of an entire file completely of all measurements. With this a new list of measurements can be stared, beginning with L00. The procedure is outlined in the following steps:

- 2) The key 🗈 and the key 🐷 have to be used to scroll to the file that shall be cleared of all measurements.
- 3) The 🗏 key has to be pressed on the desired file. The file will be automatically cleared and display "-DEL".
- 4) The key 🕮 has to be pressed to exit the data logging functions any time as wanted to return to the measurement mode.

#### 4.8.3 Viewing/ deleting stored records

With this function a record can be viewed/ deleted in a desired file previously saved in memory, following these steps:

1) The key 🗐 is to be pressed to activate the data logging functions. The current file name and the total record count of the file will be displayed.

2) The key 🗈 and the key 😇 have to be used to select the desired file.

3) The 🖻 key has to be pressed to enter the selected file.

The current record number will be displayed (i.e. L012) and as well the record contents.

- 4) The key 🗈 and the key 😇 have to be used to select the desired record.
- 5) The 🗏 key has to be pressed on the desired record. This record will be automatically deleted and "-DEL" is displayed.
- 6) The key 🖩 has to be pressed to exit the data logging functions to return to the measurement mode.

## 4.9 Data printing

At the end of the inspection process or at the end of the day, it may be required the readings being transferred to a computer. This procedure is only possible with TN xx-0.01 US, not with TN xx-0.1 US:

1. Before printing, one connection plug of the print cable (optional parts) has to be inserted into the socket on the up-left of the main body and the other plug into the communication socket of the mini-printer.

- 2. The 🖽 key has to be pressed to activate the data logging functions.
- 3. The key 🗈 and the key 😇 have to be used to select the desired file.
- The key has to be pressed to print the selected file.
   With this operation all the data in the current file will be sent to the mini-printer via RS-232 port and will be printed.
- 5. The 📾 key has to be pressed to exit the data logging functions to return to the measurement mode.

#### 4.10 Beep- Mode

When the beep is set to ((On)), a short hoot will be heard each time while pressing the key, on each measurement or if the measured value exceeds the tolerance limit. The  $\overline{\bigcirc}$  key has to be pressed to switch the Beep-Mode on and off. The current Beep-Mode will be displayed.

#### 4.11 EL Backlight

With the background light, it is convenient to work in even dark condition. The R key has to be pressed to switch on or off the background light any moment it is needed after having powered on the instrument.

As the EL light will consume much power it only has to be turned on if necessary.

## 4.12 Battery information

Two AA size alkaline batteries are needed as power source. After several hours' usage of the preset batteries, the battery symbol on the screen will be shown as . If battery capacity runs out, the battery symbol will be shown and it will begin to flash. In this case, the batteries should be replaced. If the instrument isn't used for a longer period, the batteries have to be removed.

#### 4.13 Auto Power off

The instrument features an "auto power off"- function designed to conserve battery life. If it is not in use for 5 minutes or more, it will turn itself off. If the voltage of the battery is too low this function will also work.

#### 4.14 System reset

The key has to be pressed while powering on the instrument: factory defaults will be restored.

All the memory data will be cleared during system reset. The only time this might be helpful is if the parameter in the instrument was somehow corrupted.

### 4.15 Connection to PC

TN xx-0.01 US is equipped with a RS-232serial port. Using the accessory cable, the instrument has got the ability to connect to a PC or an external storage device. Measurement data stored in the memory can be transferred to the PC through the RS-232 port. For detailed information of the communication software and its usage, refer to the software manual.

## 5 Servicing

If there should appear some abnormal phenomena to the instrument, please do not dismantle or adjust any fixed assembly parts on your own. Instead of this, the present warranty card has to be filled out and the instrument has to be sent to us. The warranty service can be carried on.

## 6 Transport and Storage

1) The instrument has to be kept away from vibration, strong magnetic fields, corrosive medium, dumpiness or dust. Storage in ordinary temperature.

| Material         | Sound Velocities |           |  |
|------------------|------------------|-----------|--|
|                  | In/us            | m/s       |  |
| Aluminium        | 0.250            | 6340-6400 |  |
| Steel, common    | 0.233            | 5920      |  |
| Steel, stainless | 0.226            | 5740      |  |
| Brass            | 0.173            | 4399      |  |
| Copper           | 0.186            | 4720      |  |
| Iron             | 0.233            | 5930      |  |
| Cast Iron        | 0.173-0.229      | 4400-5820 |  |
| Lead             | 0.094            | 2400      |  |

#### Appendix A Sound Velocities

| Nylon              | 0.105 | 2680 |
|--------------------|-------|------|
| Silver             | 0.142 | 3607 |
| Gold               | 0.128 | 3251 |
| Zinc               | 0.164 | 4170 |
| Titanium           | 0.236 | 5990 |
| Tin                | 0.117 | 2960 |
| Epoxy resin        | 0.100 | 2540 |
| lce                | 0.157 | 3988 |
| Nickel             | 0.222 | 5639 |
| Plexiglass         | 0.106 | 2692 |
| Polystyrene        | 0.092 | 2337 |
| Porcelain          | 0.230 | 5842 |
| PVC                | 0.094 | 2388 |
| Quartz glass       | 0.222 | 5639 |
| Rubber, vulcanized | 0.091 | 2311 |
| Teflon             | 0.056 | 1422 |
| Water              | 0.058 | 1473 |

#### Appendix B Application Notes Measuring pipe and tubing

When a piece of pipe is measured to determine the thickness of the pipe wall, the orientation of the transducer is of importance. If the diameter of the pipe is larger than approximately 4 inches, measurement should be performed with the transducer orientated in the way that the gap in the surface of the sensor is perpendicular (at right angle) to the long axis of the pipe.

For smaller pipe diameters, two measurements should be performed, one with the surface gap of the sensor perpendicular, another with the gap parallel to the long axis of the pipe. The smaller one of the displayed values should be taken as the thickness of that point.

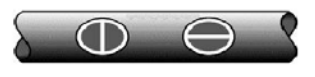

Perpendicular Parallel

#### Measuring hot surfaces

The sound velocity through a substance is dependent on its temperature. As materials heat up, the velocity of sound through them decreases. In most applications with surface temperatures of less than 100°C, no special procedures must be observed. At temperatures above that point, the change in sound velocity of the material being measured starts having a noticeable effect upon ultrasonic measurement. At such elevated temperatures it is recommended to first performing a calibration on a sample piece of known thickness, which is at or near the temperature of the material being measured. This will allow the instrument to correctly calculate the sound velocity through the hot material.

When performing measurements on hot surfaces, it may also be necessary to use a specially constructed high-temperature transducer. These transducers are built of materials which can withstand high temperatures.

It is also recommended that the sensor has to be left in contact with the surface for a short time in order to acquire a stable measurement. While the transducer is in contact with the hot surface, it will be heated up and with thermal expansion and other effects, the accuracy of measurement may adversely be affected.

#### **Measuring laminated materials**

Laminated materials are unique because of their density (and therefore sound velocity) may considerably vary from one piece to another. Some laminated materials may even exhibit noticeable changes in sound velocity across a single surface. The only way to a reliable measurement is to perform a calibration on a sample piece of known thickness. Ideally, this sample material should be a part of the same piece being measured, or at least from the same lamination batch. The effects of variation of sound velocity will be minimized by calibrating each test piece individually.

An additional important consideration is, that any included air gaps or air pockets will cause an early reflection of the ultrasound beam. This will be noticed as a sudden decrease in thickness in an otherwise regular surface. While this may impede accurate measurement of the total material thickness, it does positively indicate any air gaps in the laminate.

#### Suitability of materials

Ultrasonic thickness measurement relies on passing a sound wave through the material being measured. Not all materials are suited to transmitting sound. Ultrasonic thickness measurement is practically found in a wide

variety of materials including metals, plastic and glass.

Materials which are difficult include some cast materials, concrete, wood , fibreglass and some rubber.

#### Couplants

Every ultrasonic application requires some medium to couple the sound from the transducer to the tested material. Typically, a high viscosity liquid is used as the medium. The sound used in ultrasonic thickness measurement doesn't travel through air efficiently.

A wide variety of couplant materials may be used. Propylene glycol is suitable for mostly all applications. In difficult applications, where a maximum transfer of sound energy is required, glycerine is recommended. However, on some metals glycerine may promote corrosion by means of water absorption, which is undesirable.

Other suitable couplants for measurements at normal temperatures may include water, various oils and greases, gels and silicone fluids. Measurements at elevated temperatures will require specially formulated high temperature couplants.

Inherent in ultrasonic thickness measurement is the possibility that the instrument will use the second rather than the first echo from the back surface of the material being measured while being in standard pulse-echo mode.

This may result in a thickness reading that is TWICE what it should be.

The responsibility of a proper use of the instrument and the recognition of these types of phenomenon solely rest with the user of the instrument.

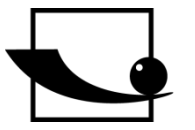

Sauter GmbH

D-72336 Balingen E-Mail: info@sauter.eu Ziegelei 1 D-72336 Balingen E-Mail: info@sauter.eu

## Konformitätserklärung

Declaration of conformity for apparatus with CE mark Konformitätserklärung für Geräte mit CE-Zeichen Déclaration de conformité pour appareils portant la marque CE Declaración de conformidad para aparatos con marca CE Dichiarazione di conformità per apparecchi contrassegnati con la marcatura CE

| D  | Konformitäts-<br>erklärung   | Wir erklären hiermit, dass das Produkt, auf das sich diese Erklärung bezieht, mit den nachstehenden Normen übereinstimmt.                    |
|----|------------------------------|----------------------------------------------------------------------------------------------------|
| GB | Declaration of conformity    | We hereby declare that the product to which this declaration refers conforms with the following standards.                                   |
| E  | Declaración de conformidad   | Manifestamos en la presente que el producto al que se refiere esta declaración está de acuerdo con las normas siguientes                     |
| F  | Déclaration de<br>conformité | Nous déclarons avec cela responsabilité que le produit, auquel se rapporte la présente déclaration, est conforme aux normes citées ci-après. |
| I  | Dichiarazione di conformità  | Dichiariamo con ciò che il prodotto al quale la presente dichiarazione si riferi-<br>sce è conforme alle norme di seguito citate.            |

## Material Thickness Gauges: SAUTER TN-US, TU-US series

| EU Directive | Standards  |
|--------------|------------|
| 98/37 EC     | EN 50081-2 |
| 2006/95      | EN 50082-2 |
| 2004/108 EC  |            |

Datum Date 07.04.2009

Geschäftsführer Managing director

SAUTER GmbH, Ziegelei 1, D-72336 Balingen, Tel. +49-[0]7433/9933-199 Fax +49-[0]7433/9933-149, E-Mail: info@sauter.eu, Internet: www.sauter.eu

Signatur

Signature